## Quick Reference Card MS Office Outlook 2010

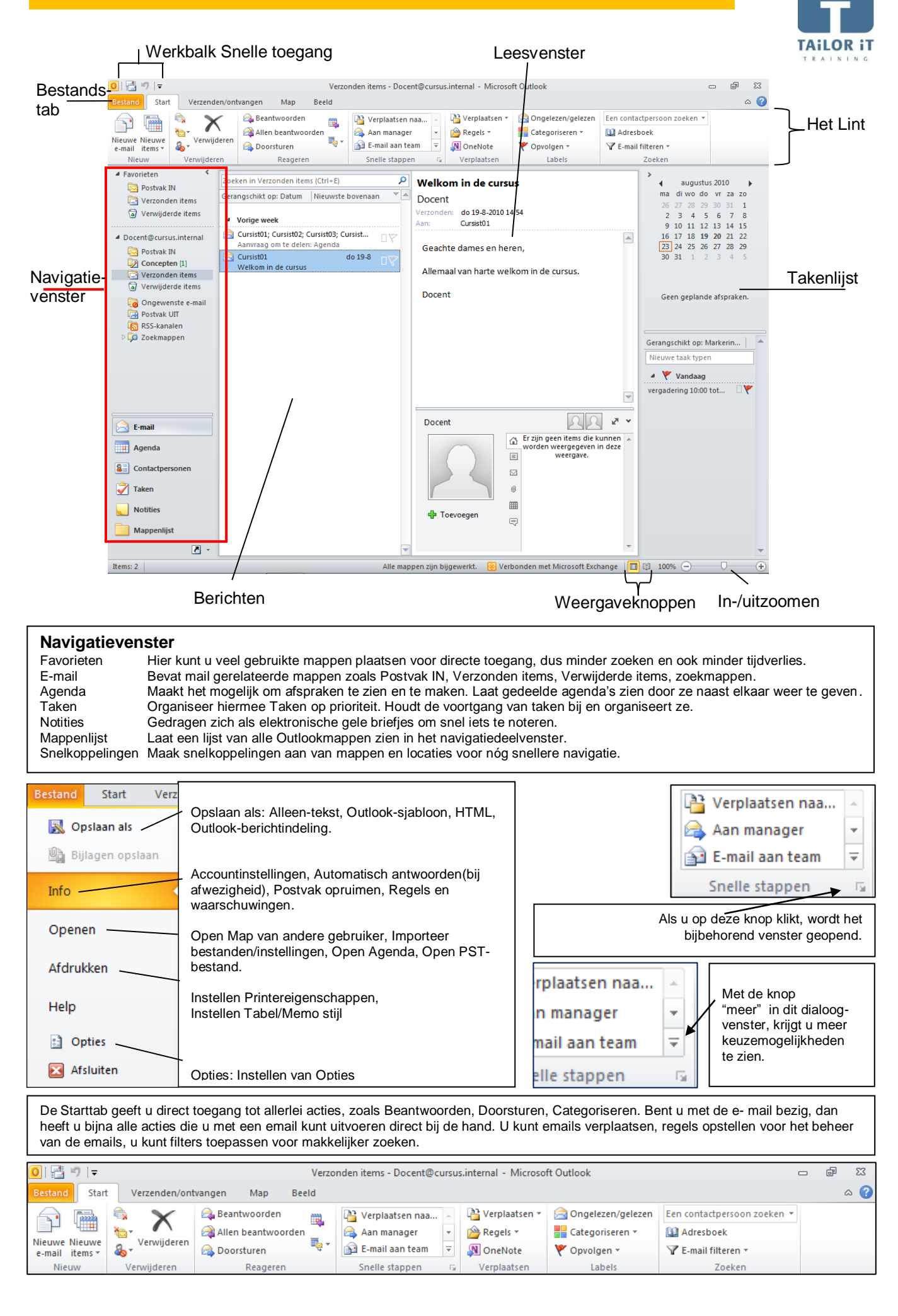

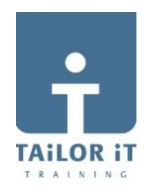

## Nieuwe e-mail: Ga naar E-Mail → Starttab → klik in de groep Nieuw, op Nieuwe e-mail

| 👔 🖬 🤊 (            | (2 ↔ ⊕  ∓                                                 | cht (HTML)     |                           |                       |                   |               |  |  |
|--------------------|-----------------------------------------------------------|----------------|---------------------------|-----------------------|-------------------|---------------|--|--|
| Bestand            | Bestand Bericht Invoegen Opties Tekst opmaken Controleren |                |                           |                       |                   |               |  |  |
| A K                | -                                                         | • A a          | 881 89                    | Bestand               | 🚩 Opvolgen 👻      | Q             |  |  |
|                    | BIU 🗄 -                                                   |                |                           | 🛁 Item bijvoegen 👻    | 🕴 Hoge urgentie   |               |  |  |
| Plakken            | ™ - A - 🔳                                                 | = = 3          | Adresboek Name<br>control | eren 📓 Handtekening 👻 | Lage urgentie     | In-/uitzoomen |  |  |
| Klembord 🕞         | Basistek                                                  | st 👘           | Namen                     | Opnemen               | Codes 🖙           | Zoomen        |  |  |
|                    |                                                           |                |                           |                       |                   |               |  |  |
| Ver <u>z</u> enden | Aan                                                       |                |                           | /                     | Als biilage in te |               |  |  |
|                    | CC <u>.</u>                                               |                | /                         |                       | voegen:           |               |  |  |
|                    | On <u>d</u> erwerp:                                       |                | liermee kunt u            |                       |                   |               |  |  |
|                    |                                                           | e              | en handtekening           |                       | - Visitekaartje   | 1             |  |  |
|                    |                                                           | ir             | nvoegen.                  |                       | - Agenda          |               |  |  |
|                    |                                                           | - Outlook-item |                           |                       |                   |               |  |  |

**Nieuwe afspraak maken**: Ga naar Agenda  $\rightarrow$  Starttab  $\rightarrow$  klik in de groep Nieuw, op Nieuwe afspraak.

|                    | 0  ⊽                  | Agenda - Docent@cursus.internal - Microsoft Outlook 🗢 🧔 |                       |                      |                     |                     |                                     |                    |               | 23                             |            |                             |     |
|--------------------|-----------------------|---------------------------------------------------------|-----------------------|----------------------|---------------------|---------------------|-------------------------------------|--------------------|---------------|--------------------------------|------------|-----------------------------|-----|
| Bestand            | Start                 | Verzend                                                 | en/ontvang            | gen Ma               | р Ве                | eld                 |                                     |                    |               |                                |            |                             | ۵ 🕜 |
| 122222             | 000000                | 22222                                                   | K                     | in pr                | 0222222             | 12222223            | Week                                | -                  | 010000        |                                |            | Een contactpersoon zoeken * |     |
| Nieuwe<br>afspraak | Nieuwe<br>vergadering | Nieuwe<br>items *                                       | Vandaag               | Volgende<br>7 dagen  | Dag                 | Werkweek            | Maand *                             | Agenda<br>openen * | Agendagroepen | Agenda via<br>e-mail verzenden | <b>學</b> - | 🔛 Adresboek                 |     |
| 18                 | Nieuw                 |                                                         | Ga na                 | ar is                |                     | Sch                 | ikken G                             | Agen               | da's beheren  | Delen                          |            | Zoeken                      |     |
| In de<br>agene     | tab Start<br>da-weerg | heeft i<br>aven, i                                      | u direct t<br>uw agen | toegang<br>ida op hi | tot: he<br>et inter | t belego<br>net bes | gen van een verga<br>chikbaar maken | dering, a          | aanpassen va  | an de agenda                   | -rech      | nten, aanpassen van de      |     |

Nieuwe contactpersoon maken: Ga naar Contactpersonen → Starttab → klik in de groep Nieuw, op Nieuwe contactpersoon

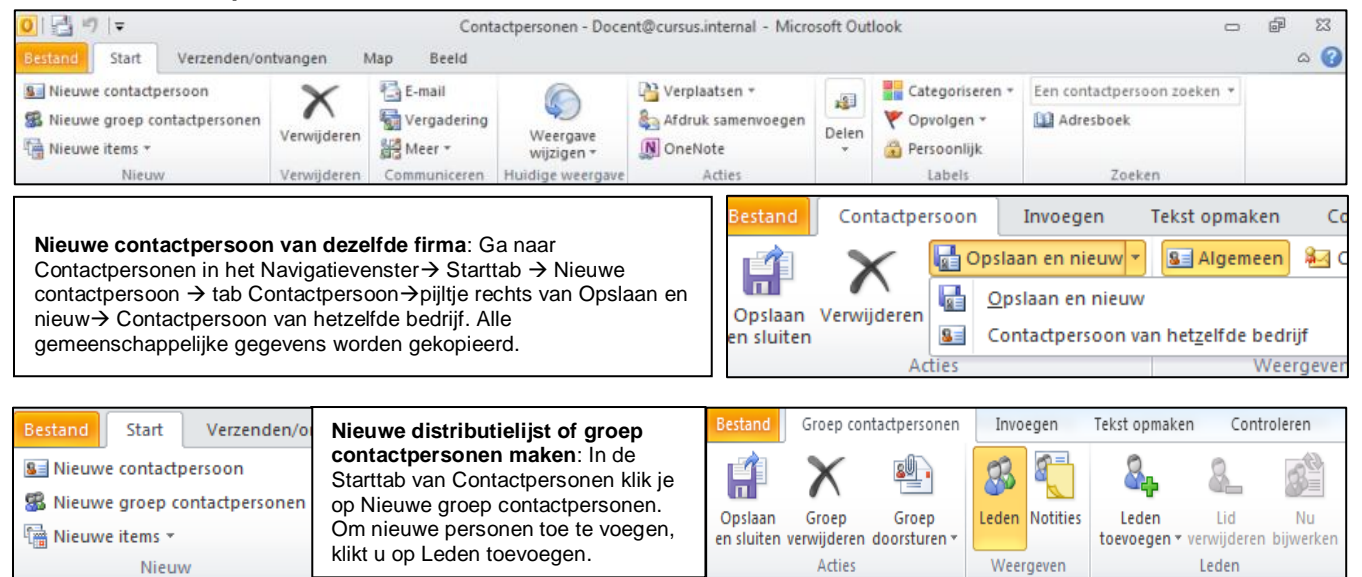

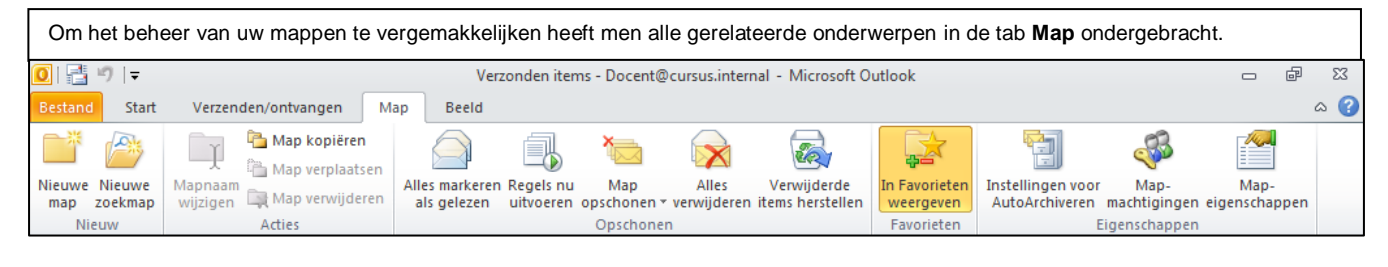

| In de tab <b>Beeld</b> kunt u de verschillende weergaves en vensters aan/uitzetten, |                            |                                                           |                                  |                      |                      |                           |  |     |  |  |  |
|-------------------------------------------------------------------------------------|----------------------------|-----------------------------------------------------------|----------------------------------|----------------------|----------------------|---------------------------|--|-----|--|--|--|
| 0  📑 🤊   🗸                                                                          |                            | Postvak IN - Docent@cursus.internal - Microsoft Outlook 🗢 |                                  |                      |                      |                           |  | 23  |  |  |  |
| Bestand Start Verz                                                                  | enden/ontvangen Map        | Beeld                                                     |                                  |                      |                      |                           |  | ۵ 🕜 |  |  |  |
| 🔕 Weergave wijzigen 🔻                                                               | Weergeven als discussies   |                                                           | †↓ Sortering omkeren             | 📰 Navigatievenster 🔻 |                      | 🖗 Venster Herinneringen   |  |     |  |  |  |
| 🚱 Weergave-instellingen                                                             |                            | ↓ ===                                                     | 🐀 Kolommen toevoegen             | 📃 Leesvenster 🔻      |                      | 📇 In nieuw venster openen |  |     |  |  |  |
| 🔊 Weergave herstellen                                                               | 🐑 Discussie-instellingen 🔻 | op *                                                      | <b>⊕</b> = Uit- en samenvouwen * | 📳 Takenbalk 🔻        | Personen *           | 🖼 Alle items sluiten      |  |     |  |  |  |
| Huidige weergave                                                                    | Discussies                 |                                                           | Rangschikking                    | Indeling             | Deelvenster Personen | Venster                   |  |     |  |  |  |